## How to Playback Video Footage on your NVR

- 1. Right click anywhere on the screen to bring up the menu and log on. Use the mouse to enter the NVRs admin password "888888" with the on-screen keypad.
- 2. Once logged in you can left click to open the menu and select SEARCH.
- **3.** You will now see the NVR search screen. On the right hand side there is a calendar in which you can select the month and day you wish to playback. Any date that is highlighted blue has video available to playback.
- 4. Once you have selected the day, you can choose which cameras you wish to playback, and the mode in which they will be displayed (1ch, 4ch, 8ch, 16ch at a time).
- 5. Finally you can select the time from the time bar at the bottom of the screen. You will notice that the hours are listed from 00:00 to 24:00. Simply clicking on the bar will display the video footage from that time. A green bar will indicate that there is video available at that time.

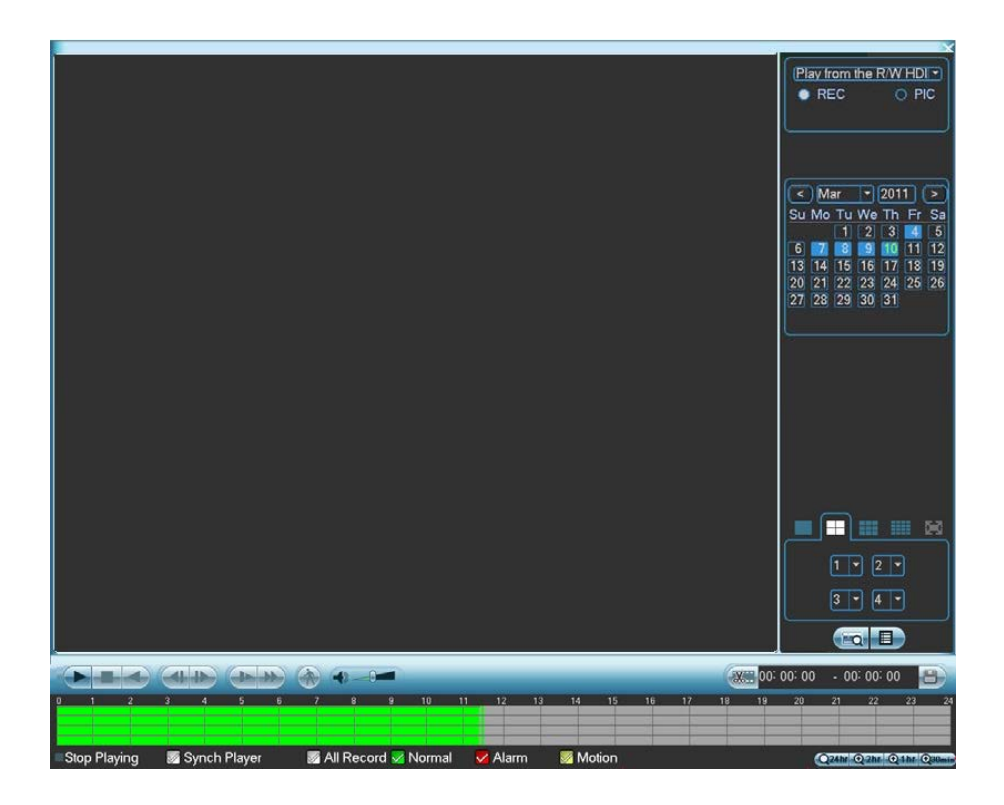

## How to Backup Video Footage on your NVR

- 1. Right click anywhere on the screen to bring up the menu and log on. Use the mouse to enter the NVRs admin password "888888" with the on-screen keypad.
- 2. Once logged in, you can now left click to open the menu, select MAIN MENU then BACKUP.
- 3. You will now see the NVR Backup Devices where you can choose the device you wish to backup to. Choose your device and click BACKUP to continue.

|                                                                                              | 0 |                                  | BACKUP                                                        |  |  |
|----------------------------------------------------------------------------------------------|---|----------------------------------|---------------------------------------------------------------|--|--|
|                                                                                              | 1 | ✓ Name(Type)<br>✓ sdb1(USB DISK) | Left Space/Total Space Device Status<br>7.05 GB/7.45 GB Ready |  |  |
|                                                                                              |   | 4                                |                                                               |  |  |
| 14 Page Up ♦1 Page Down ⊭n Select/Cancel backup device or file.<br>Detect Backup Format Stop |   |                                  |                                                               |  |  |

4. You will see the NVR Backup screen where you can choose the Camera Channel, followed by the Start and End times for the section of video you wish to backup. Click ADD to save your selection, and repeat process for any addition video footage you wish to back up.

| <b>b</b> 0      | Bac                          | kup                                                                                                    |
|-----------------|------------------------------|----------------------------------------------------------------------------------------------------|
| Selected Device | sdb1(USB DIS 👻               | State of the local division of the local division of the local div |
| Backup Path     | /NVR/2014-1-22/              | Browse                                                                                                    |
| Туре            | All Channel                  | 1 File Format DAV                                                                                                    |
| Start Time      | 22 - 01 - 2014 00 : 0        | 0:00 (Remove) Add                                                                                                    |
| End Time        | 22 - 01 - 2014 06 : 5        | 1:00 Onekey Backup                                                                                                    |
| 0 СН Ту         | pe Start Time End            | Time Size(KB)                                                                                                    |
|                 |                              |                                                                                                    |
|                 |                              |                                                                                                    |
|                 |                              |                                                                                                    |
|                 |                              |                                                                                                    |
|                 |                              |                                                                                                    |
|                 |                              |                                                                                                    |
|                 |                              |                                                                                                    |
|                 |                              |                                                                                                    |
| 14 Page Up      | ▶ Page Down Fr Select/C      | ancel backup device or file                                                                                                    |
| Space Require   | d / Space Remaining:0.00 KB/ | 7.05 GB (Start)                                                                                                    |

5. Once you have selected all the video to be backed up, press Start to begin the transfer process.

In order to backup Video Footage from your NVR you will first require a USB Stick or USB Hard Drive (we strongly recommend having a FAT32 file system).